## ÖĞRENCİ BİLGİ SİSTEMİNE GİRİŞ (OBS)

- 1) Üniversitemiz anasayfasına giriş yapılır. (https://www.erbakan.edu.tr/)
- 2) Web sayfasından öğrenci butonu tıklanır açılan sekmeden Öğrenci Bilgi Sistemi (OBS) tıklanır. (<u>https://obs.erbakan.edu.tr/oibs/ogrenci/login.aspx</u>)

| JZAKTAN EĞİTİM   NEBİS   ETİK KURULLAR                                                                                                    |                                                                        |                               |           |                                                                             |         |           | Arama Q İletişim <b>TR</b>   EN |                         |
|----------------------------------------------------------------------------------------------------|------------------------------------------------------------------------|-------------------------------|-----------|-----------------------------------------------------------------------------|---------|-----------|---------------------------------|-------------------------|
| RSİTEMİZ YÖN                                                                                                    | етім                                                                   | AKADEMİK                      | ARAȘTIRMA | Z CONTRACT                                                                  | ÖĞRENCİ | KÜTÜPHANE | E-ÜNİVERSİTE                    | INTERNATIONAL           |
|                                                                                                    |                                                                        |                               |           | AIVERSIT'S                                                                  |         |           |                                 |                         |
| ÖĞRENCİ                                                                                                    |                                                                        |                               |           | ADAY ÖĞREN                                                                  | ci      |           |                                 | ÖĞRENCİ İLETİŞİM        |
| Etkinlikler<br>Öğrenci Bilg<br>Öğrenci Top<br>Uluslararası<br>Kariyer Meri<br>Psikolojik D<br>Yerleşkeler<br>Ulaşım<br>Barınma<br>Akademik T.<br>Galeri | ji Sistemi(<br>olulukları<br>ı Ofis<br>kezi (NEÜ<br>estek Mer<br>akvim | OBS)<br>Artı Kariyer)<br>kezi |           | Rektörün Mes<br>Tanıtım<br>Programlar<br>Ulaşım<br>Barınma<br>2021 YKS Terr | ajı     |           |                                 | Öğrenci İşleri İletişim |

3) Tek şifreniz yok ise açılan sayfadan E-Devlet İle Giriş yapılır.

| Neo                                      | cmettin Erbakan Üniversites                                                             | i                                                                                                    |
|------------------------------------------|-----------------------------------------------------------------------------------------|----------------------------------------------------------------------------------------------------|
| English 🕞                                |                                                                                         |                                                                                                    |
| Öğrenci No<br>Şifre<br>Sayıların Toplamı | → Girlş       → Girlş       ▷ E-Devlet Île Girlş   Oturum Açmak İçin Kalı ni jire 04:52 | Öğrencilerimizin Dikkatine;         Otomasyon girişi Tek Şifre üzerindeki tanımlı bilgileriniz ile         giriş yapılacak şekilde uyarlanmıştır.         Otomasyona girmek için lütfen Tek Şifre sisteminde tanımlı         olan şifreniz ile giriş yapınız.         Kullanıcı Adınız       : Öğrenci Numaranız         Şifreniz       : Tek Şifre Sistemindeki tanımlı olan şifreniz         Yeni şifre almak yada değiştirmek için lütfen tıklayınız.         Öğrenci Numaranız ile normal süresini aşan, ikinci üniversite harcı yada ikinci öğ         ödemelerinizi Vakıfbank İnternet Bankacılığı üzerinden, ATM ve şubelerinden kol |

4) Öğrenci Bilgi Sistemine giriş yaptıktan sonra açılan sayfadan öğrenci numaranızı öğrenebilirsiniz.

|                                                                                                    | ≣ 2021-2022 Gaz                                                                                                    |                                               |                                                 |  |  |  |  |
|----------------------------------------------------------------------------------------------------|----------------------------------------------------------------------------------------------------|-----------------------------------------------|-------------------------------------------------|--|--|--|--|
| Necmettin Erbaran Üniversitesi                                                                                                    | 👔 Işlemlere devan edebilmeniz işin sışağıdabi metni onaylamanız gerekmektedir                                                                                                    |                                               |                                                 |  |  |  |  |
| Opend Big Statent III Genel person III Genel person III Genel person III Genel person III IIII Genel person III IIIIIIIIIIIIIIIIIIIIIIIIIIIIIIIII | Teofina, etitik biorak vering ferein ve bu gife ke ergelm biglenn kurunung<br>oglanala oglang binnag bir ance, olikalamanacadam,<br>bir fer i eigi ayalagi derekim soumilulju uteresedjen<br>tashila deom.<br>Cabla Ediyarum<br>Saylem Toplam | Öğrenci Numaranızı<br>Buradan Görebilirsiniz. | 2181310200<br>SOCH4 BURLER IN<br>Pold<br>Co Chy |  |  |  |  |

Not: Ayrıca öğrenci numaranızı aşağıdaki linki tıklayarak da öğrenebilirsiniz.

LİNK: <u>https://obs.erbakan.edu.tr/oibs/ogrsis/no\_query.aspx</u>